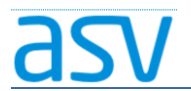

# ASV Installationsleitfaden für Förderschulen im Produktivbetrieb

# Anpassungen der Windows-Firewall

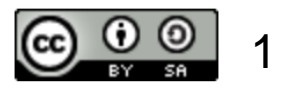

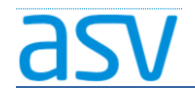

### Notwendigkeit:

- Befinden sich ASV-Server und –Client auf dem gleichen Rechner, besteht normalerweise keine Notwendigkeit, die Windows-Firewall anzupassen.
- Befinden sich die ASV-Clients auf anderen Rechnern, muss die Windows-Firewall aller Client-Rechner und des Server-Rechners entsprechend angepasst werden. (siehe folgende Anleitung)
- Befindet sich der ASV-Server in einem anderen Netzwerk, kann eine zusätzliche Anpassung der Firewalls in weiteren Geräten (z.B. Routern ...) notwendig sein.

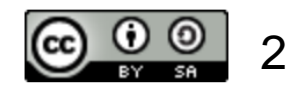

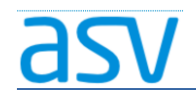

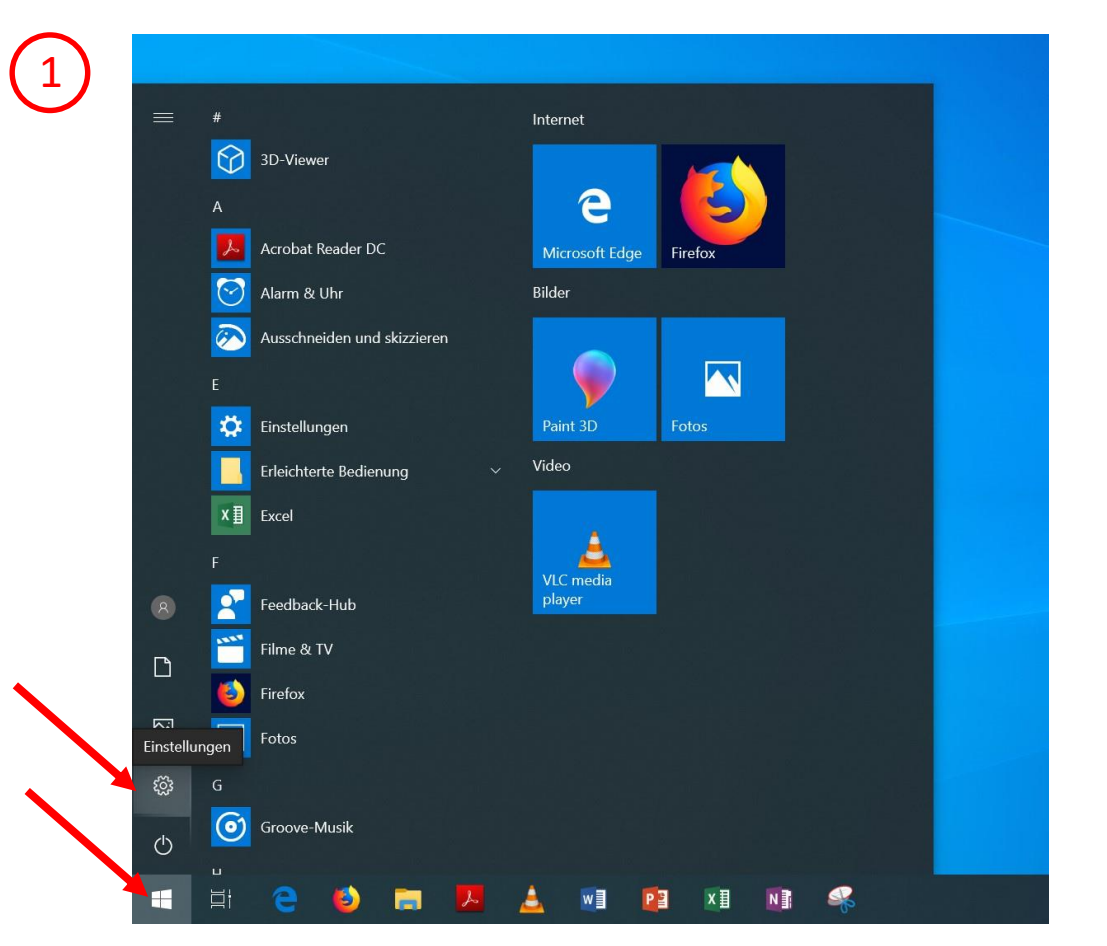

Das Startmenü (Windows-Symbol) öffnen und Einstellungen aufrufen.

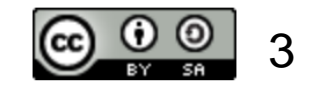

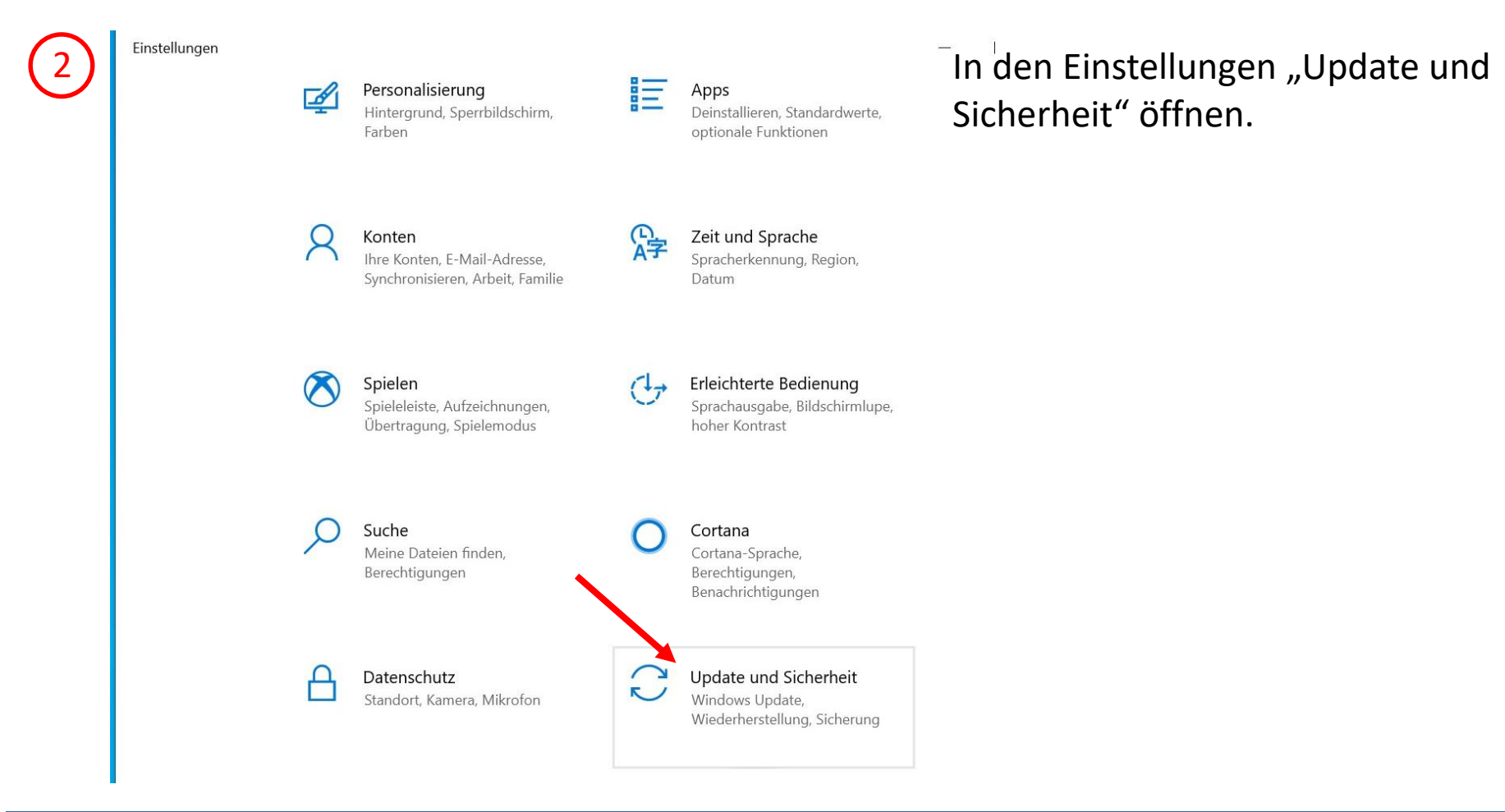

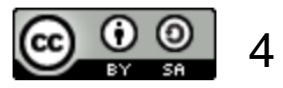

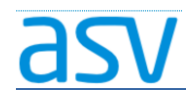

3

#### Einstellungen

4

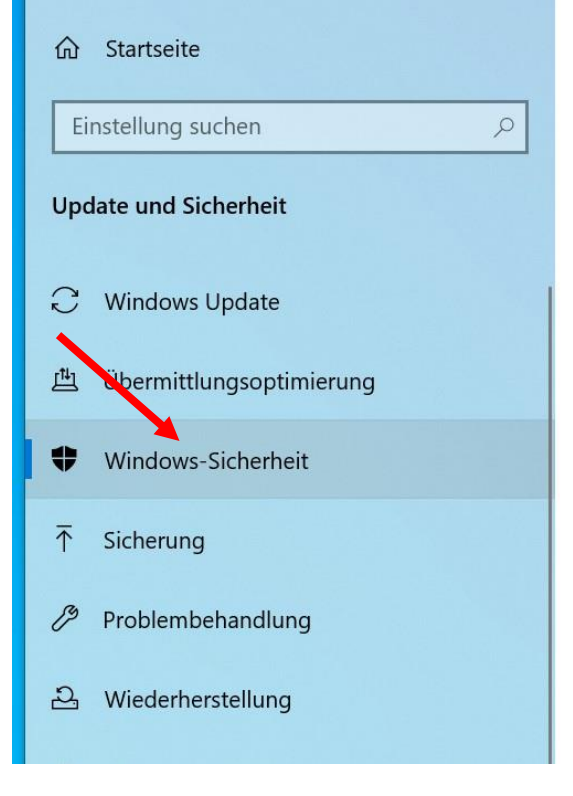

### Windows-Sicherheit

Windows-Sicherheit ist Ihr zentraler Anla Sicherheit und Integrität Ihres Geräts übe können.

Windows-Sicherheit öffnen

#### Schutzbereiche

Viren- & Bedrohungsschutz Maßnahmen empfohlen.

 Kontoschutz Maßnahmen empfohlen.
 Firewall & Netzwerkschutz Keine Maßnahmen erforderlich.

App- & Browsersteuerung Keine Maßnahmen erforderlich. "Windows-Sicherheit" auswählen und dann "Firewall & Netzwerkschutz" öffnen.

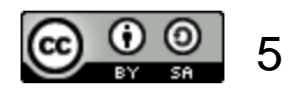

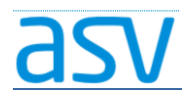

"Erweiterte Einstellungen" öffnen.

Windows-Sicherheit

**公** Startseite

=

- 🗘 Viren- & Bedrohungsschutz
- 8 Kontoschutz
- (۱) Firewall- & Netzwerkschutz
- App- & Browsersteuerung
- 묘 Gerätesicherheit
- R Familienoptionen

(I) Firewall- & Netzwerksch

Gibt an, wer und was auf Ihre Netzwerke zugreife

**Domänennetzwerk** Firewall ist aktiviert.

Privates Netzwerk Firewall ist aktiviert.

Giffentliches Netzwerk Firewall ist aktiviert.

Zugriff von App durch Firewall zulassen Problembehandlung für Dietzwerk und Internet Einstellungen für Firewallbenachrichtigungen Erweiterte Einstellungen Standard für Firewalls wiederherstellen

tzwerke zugreife

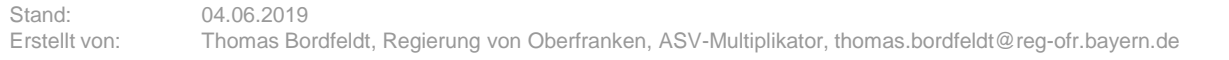

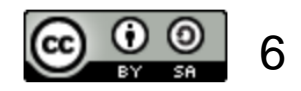

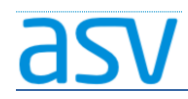

### ASV-Installation – Anpassungen der Firewall

| 🔗 Windows Defender Firewall mit                                                                                           | Ausgehende Regeln                                                                                                    |                                                                                                    |                                                                                 |                                                           |                                                                                              | Aktionen                                                                                                    |
|----------------------------------------------------------------------------------------------------|----------------------------------------------------------------------------------------------------|----------------------------------------------------------------------------------------------------|---------------------------------------------------------------------------------|-----------------------------------------------------------|----------------------------------------------------------------------------------------------|----------------------------------------------------------------------------------------------------|
| <ul> <li>Eingehende Regeln</li> <li>Ausgehende Regeln</li> <li>Verbindungssicherheitsrege</li> <li>Überwachung</li> </ul> | Name<br>Viedergabe auf Gerät"-Funktionalität (q<br>Viedergabe auf Gerät"-Funktionalität (q<br>Viedergabe auf Gerät"-Streamingserver (<br>Viedergabe auf Gerät"-Streamingserver (<br>Viedergabe auf G | Gruppe<br>"Wiedergabe auf Gerät"-Fun<br>"Wiedergabe auf Gerät"-Fun<br>"Wiedergabe auf Gerät"-Fun<br>"Wiedergabe auf Gerät"-Fun<br>@{Microsoft.Windows.Cloud<br>@{Microsoft.Windows.Conte<br>@{Microsoft.Windows.ShellE | Profil<br>Privat,<br>Privat,<br>Privat<br>Öffen<br>Domä<br>Alle<br>Alle<br>Alle | Aktiviert<br>Ja<br>Ja<br>Ja<br>Ja<br>Ja<br>Ja<br>Ja<br>Ja | Aktion ^<br>Zulasser<br>Zulasser<br>Zulasser<br>Zulasser<br>Zulasser<br>Zulasser<br>Zulasser | Ausgehende Regeln         Image: Second Second Sec |
|                                                                                                    | 🔮 @FirewallAPI.dll,-80204                                                                                                    | @FirewallAPI.dll,-80200                                                                                                    | Alle                                                                            | Ja                                                        | Zulasser                                                                                     | 📑 Liste exportieren                                                                                                    |
|                                                                                                    | 🔮 3D-Viewer                                                                                                    | 3D-Viewer                                                                                                    | Alle                                                                            | Ja                                                        | Zulasser                                                                                     | I Hilfe                                                                                                    |
|                                                                                                    | AllJovn-Router (TCP ausgehend)                                                                                                    | AllJovn-Router                                                                                                    | Domä                                                                            | Ja                                                        | Zulasser                                                                                     |                                                                                                    |

### Zunächst wird eine neue ausgehende Regel erstellt:

- 1. "Ausgehende Regel" auswählen
- 2. "Neue Regel …" öffnen

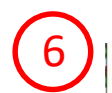

#### Regeltyp

Wählen Sie den Typ der zu erstellenden Firewallregel aus.

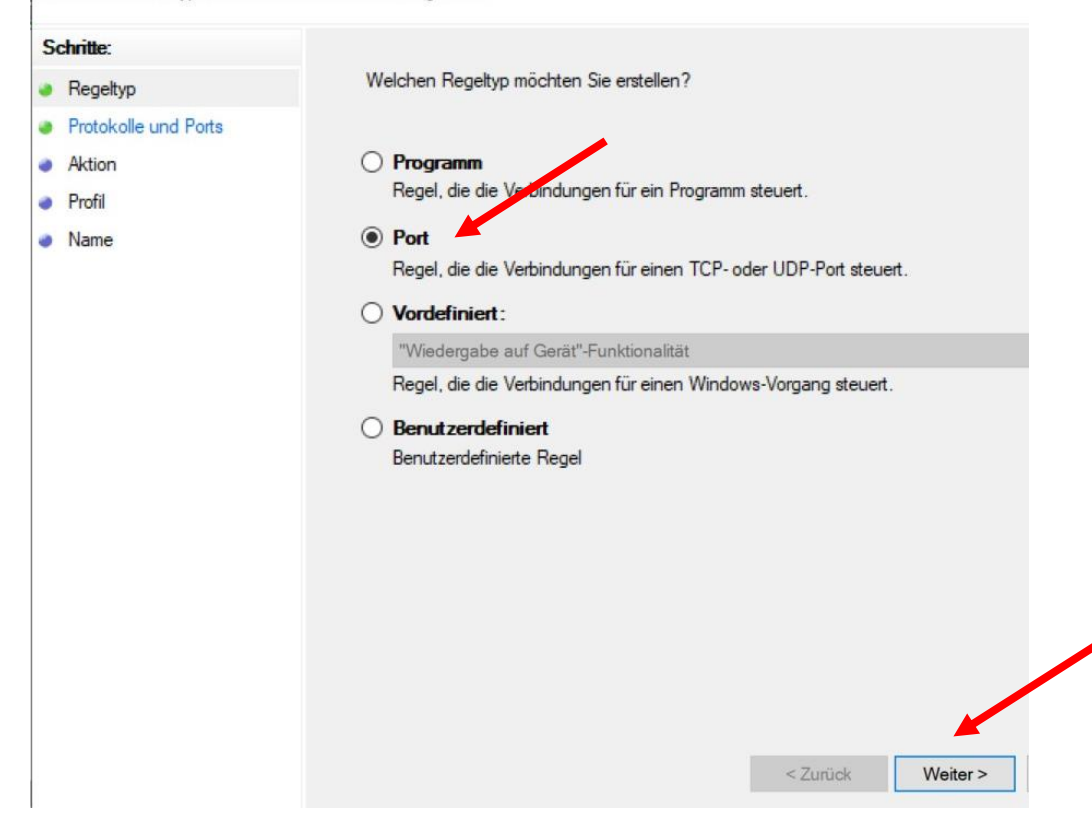

### "Port" auswählen, dann auf "Weiter" gehen.

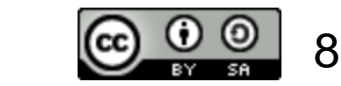

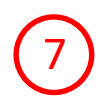

Stand:

💣 Assistent für neue ausgehende Regel

#### Protokolle und Ports

Geben Sie die Protokolle und Ports an, für die diese Regel gilt.

| Schritte:                |                                                                       |
|--------------------------|-----------------------------------------------------------------------|
| Regeltyp                 | Betrifft diese Regel TCP oder UDP?                                    |
| Protokolle und Ports     | 🎽 🖲 ТСР                                                               |
| Aktion                   | ○ UDP                                                                 |
| Profil                   |                                                                       |
| <ul> <li>Name</li> </ul> | Gilt diese Regel für alle Remoteports oder für bestimmte Demoteports? |
|                          | ○ Alle Remoteports                                                    |
|                          | Bestimmte Remoteports: 8765                                           |
|                          | Beispiel: 80, 443, 5000-5010                                          |
|                          |                                                                       |
|                          |                                                                       |
|                          |                                                                       |
|                          |                                                                       |
|                          |                                                                       |
|                          |                                                                       |
|                          |                                                                       |
|                          |                                                                       |
|                          |                                                                       |
|                          | Zunich Weiters                                                        |
|                          | < Zuruck Vveiter >                                                    |

"TCP" auswählen, bei "Bestimmte Remoteports" den Port "8765" eingeben und dann auf "Weiter" gehen.

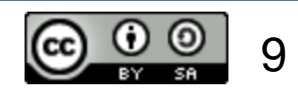

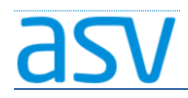

#### Aktion

\_egen Sie die Aktion fest, die ausgeführt werden soll, wenn eine Verbindung die in der Regel angegebenen Bedingungen erfüllt.

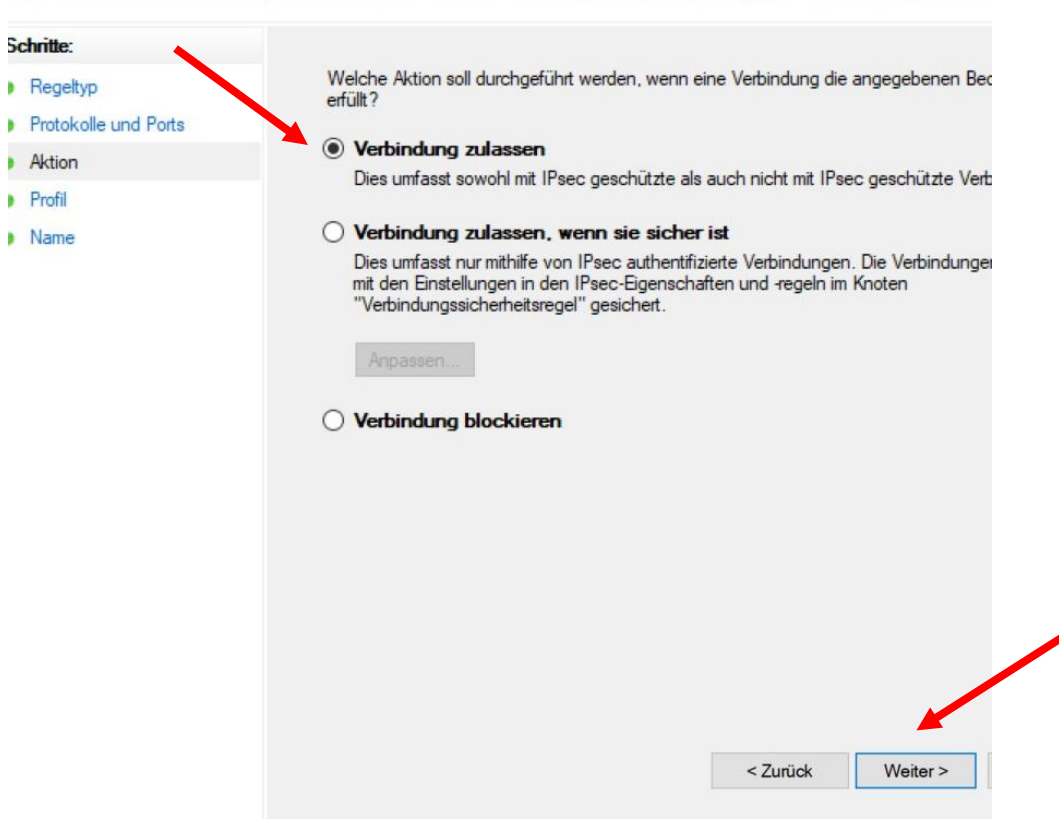

"Verbindung zulassen" auswählen und dann auf "Weiter" gehen.

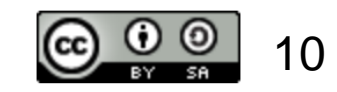

#### Profil

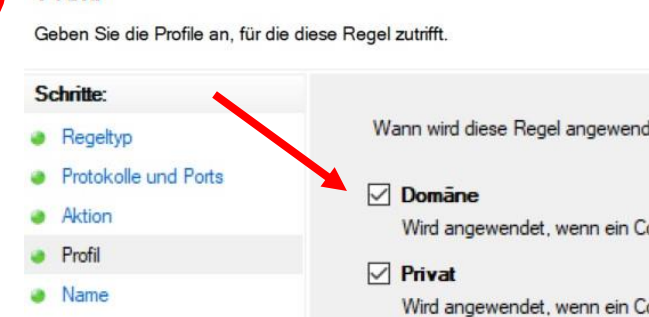

Wann wird diese Regel angewendet? Wird angewendet, wenn ein Computer mit der Firmendomäne verbunden ist. Wird angewendet, wenn ein Computer mit einem privaten Netzwerk (z.B. zu Hause oder am Arbeitsplatz) verbunden ist. Offentlich Wird angewendet, wenn ein Computer mit einem öffentlichen Netzwerk verbunder < Zurück Weiter >

Haken bei "Domäne", "Privat" und "Öffentlich" setzen und dann auf "Weiter" gehen.

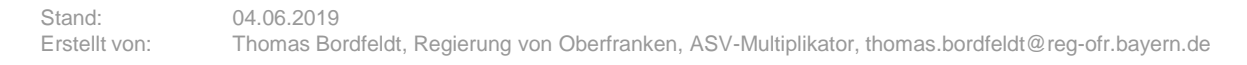

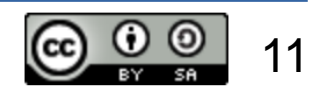

### 10

#### Name

Geben Sie den Namen und die Beschreibung dieser Regel an.

| Schritte:            |                                 |
|----------------------|---------------------------------|
| Regeltyp             |                                 |
| Protokolle und Ports |                                 |
| Aktion               |                                 |
| Profil               | Name:                           |
| Name                 | ASV<br>Beschreibung (optional); |
|                      |                                 |
|                      | < Zurück Fertig stellen         |

Der Regel einen aussagekräftigen Namen und eine Beschreibung geben und dann auf "Fertig stellen" gehen.

### ASV-Installation – Anpassungen der Firewall

| Windows Defender Firewall part | Eingehende Regeln                            |                            |         |           |          | Aktionen              |
|--------------------------------|----------------------------------------------|----------------------------|---------|-----------|----------|-----------------------|
| Eingehende Regeln              | Name                                         | Gruppe                     | Profil  | Aktiviert | Aktion ^ | Eingehende Regeln     |
| Verbindungssicherheitsrege     | 🔮 Firefox (C:\Program Files\Mozilla Firefox) |                            | Privat  | Ja        | Zulasser | 🐹 Neue Regel          |
| Überwachung                    | 🔮 Firefox (C:\Program Files\Mozilla Firefox) |                            | Privat  | Ja        | Zulasser | Nach Profil filtern   |
| gobernaenang                   | 🔮 "Wiedergabe auf Gerät"-Funktionalität (q   | "Wiedergabe auf Gerät"-Fun | Privat, | Ja        | Zulasser |                       |
|                                | 🔮 "Wiedergabe auf Gerät"-Funktionalität (q   | "Wiedergabe auf Gerät"-Fun | Privat, | Ja        | Zulasser | V Nach Status filtern |
|                                | 🔮 "Wiedergabe auf Gerät"-SSDP-Suche (UDP     | "Wiedergabe auf Gerät"-Fun | Öffen   | Ja        | Zulasser | V Nach Gruppe filtern |
|                                | 🔮 "Wiedergabe auf Gerät"-Streamingserver (   | "Wiedergabe auf Gerät"-Fun | Öffen   | Ja        | Zulasser | Ansicht               |
|                                | 🔮 "Wiedergabe auf Gerät"-Streamingserver (   | "Wiedergabe auf Gerät"-Fun | Privat  | Ja        | Zulasser |                       |
|                                | 😻 "Wiedergabe auf Gerät"-Streamingserver (   | "Wiedergabe auf Gerät"-Fun | Domä    | Ja        | Zulasser | Aktualisieren         |
|                                | 🔮 "Wiedergabe auf Gerät"-Streamingserver (   | "Wiedergabe auf Gerät"-Fun | Privat  | Ja        | Zulasser | 🛛 📑 Liste exportieren |
|                                | 🔮 "Wiedergabe auf Gerät"-Streamingserver (   | "Wiedergabe auf Gerät"-Fun | Domä    | Ja        | Zulasser | Hilfe                 |
|                                | Muliadaunaha auf Cavät" Straamingermen (     | "Miadarasha auf Carät" Fun | Öffen   | le.       | Zulassa  |                       |

Dann wird noch eine neue eingehende Regel erstellt:

- 1. "Eingehende Regeln" auswählen
- 2. "Neue Regel ..." öffnen

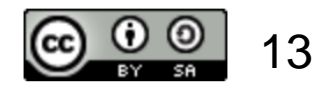

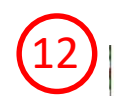

#### Regeltyp

Wählen Sie den Typ der zu erstellenden Firewallregel aus.

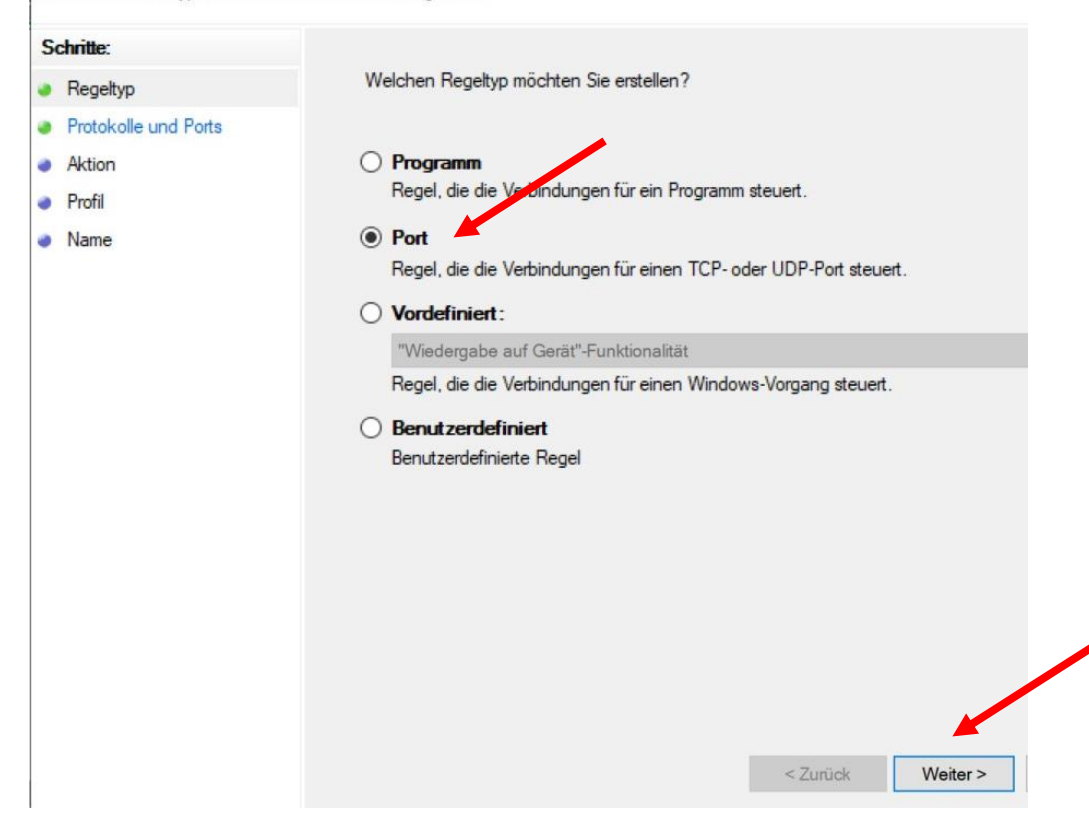

"Port" auswählen, dann auf "Weiter" gehen.

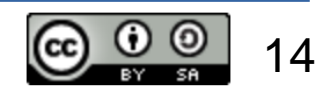

(13)

#### 💣 Assistent für neue eingehende Regel

#### Protokolle und Ports

Geben Sie die Protokolle und Ports an, für die diese Regel gilt.

| Schritte:            |                                      |                                     |          |
|----------------------|--------------------------------------|-------------------------------------|----------|
| Regeltyp             | Betrifft diese Regel TCP oder UDF    | ??                                  |          |
| Protokolle und Ports | ● TCP                                |                                     |          |
| Aktion               | ○ UDP                                |                                     |          |
| Profil               |                                      |                                     |          |
| Name                 | Gilt diese Regel für alle lokalen Po | orts oder für bestimmt nokale Ports | ?        |
|                      | O Alle lokalen Ports                 |                                     |          |
|                      | Bestimmte lokale Ports:              | 8765                                |          |
|                      |                                      | Beispiel: 80, 443, 5000-5010        |          |
|                      |                                      |                                     |          |
|                      |                                      |                                     |          |
|                      |                                      |                                     |          |
|                      |                                      |                                     |          |
|                      |                                      |                                     |          |
|                      |                                      |                                     |          |
|                      |                                      |                                     |          |
|                      |                                      |                                     |          |
|                      |                                      |                                     |          |
|                      |                                      | < 7urück                            | Weiter > |

"TCP" auswählen, bei "Bestimmte lokale Ports" den Port "8765" eingeben und dann auf "Weiter" gehen.

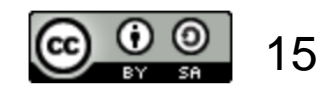

### 14

Aktion

egen Sie die Aktion fest, die ausgeführt werden soll, wenn eine Verbindung die in der Regel angegebenen Bedingungen erfüllt.

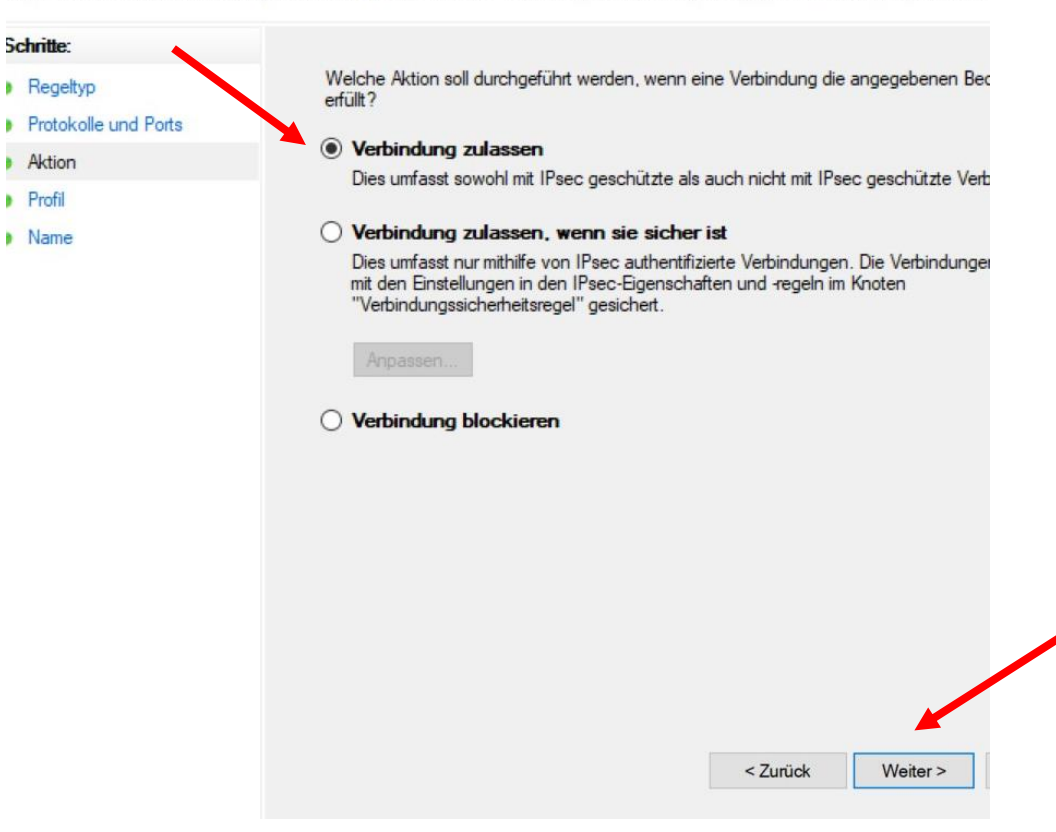

"Verbindung zulassen" auswählen und dann auf "Weiter" gehen.

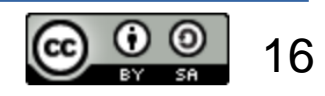

### Profil

Geben Sie die Profile an, für die diese Regel zutrifft.

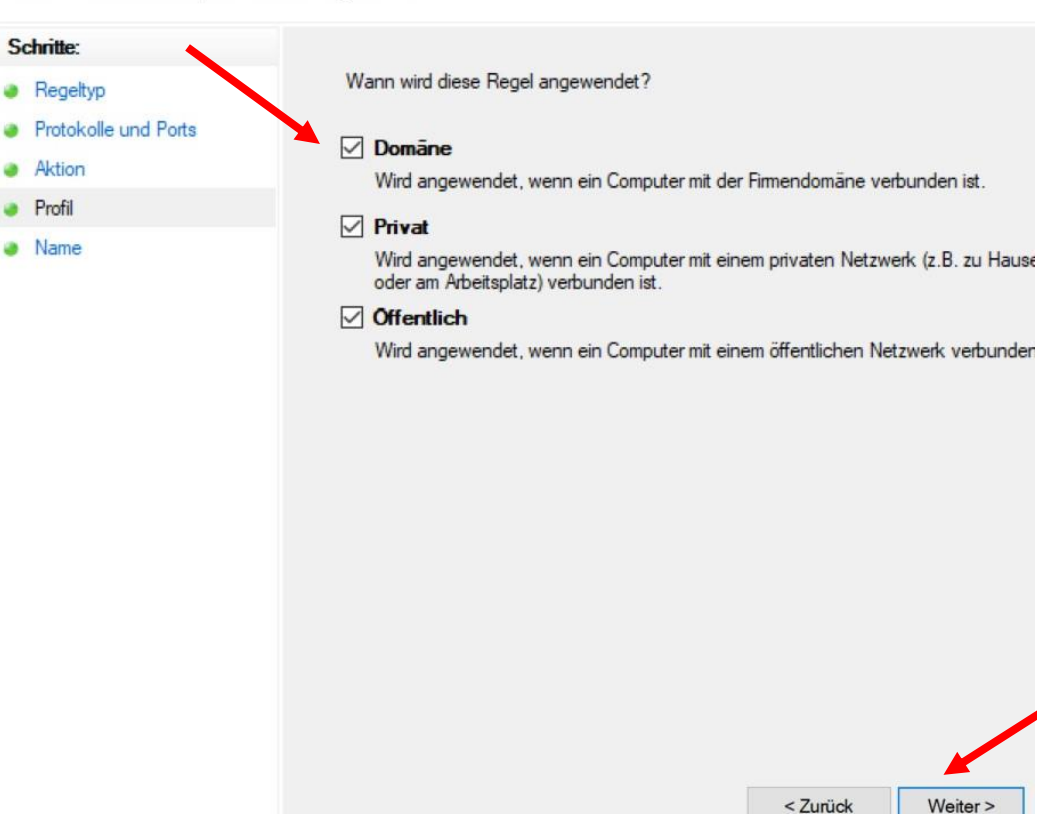

Haken bei "Domäne", "Privat" und "Öffentlich" setzen und dann auf "Weiter" gehen.

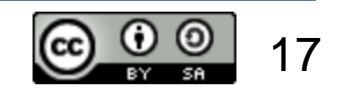

### 16

#### Name

Geben Sie den Namen und die Beschreibung dieser Regel an.

| Regeltyp   Protokolle und Pots   Aktion   Profil   Name   ASV   Beschreibung (optional):   Port 8765 für Kommunikation zwischen ASV-Server und -Clients! |
|----------------------------------------------------------------------------------------------------|
| Protokolle und Pots Aktion Profil Name: ASV Beschreibung (optional): Port 8765 für Kommunikation zwischen ASV-Server und -Clients!                       |
| Aktion Profil Name: ASV Beschreibung (optional): Port 8765 für Kommunikation zwischen ASV-Server und -Clients!                                           |
| Profil       Name:         ASV       Beschreibung (optional):         Port 8765 für Kommunikation zwischen ASV-Server und -Clients!                      |
| ASV<br>Beschreibung (optional):<br>Port 8765 für Kommunikation zwischen ASV-Server und -Clients!                                                         |
| Beschreibung (optional):                                                                                                    |
| Port 8765 für Kommunikation zwischen ASV-Server und -Clients                                                                                             |
|                                                                                                    |

< Zurück

Fertig stellen

Der Regel einen aussagekräftigen Namen und eine Beschreibung geben und dann auf "Fertig stellen" gehen.

Wenn der Zugriff dann immer noch nicht funktioniert, den Rechner neu starten.

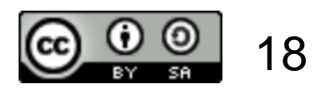